search?q=clientprofile%2C%20client%20profile&btnl=lucky

# Eigenschaften

2025/04/04 22:12

| Eigenschaften                             |                                  |
|-------------------------------------------|----------------------------------|
| Eigenschaften 🔗                           |                                  |
| General                                   |                                  |
| Name t                                    |                                  |
| Name                                      | da                               |
|                                           |                                  |
| Autgabenbenachrichtigungs Malis           |                                  |
| Benachrichtigung per Email bevorzugt      | ✓                                |
| Benachrichtigung per Gruppen-Email        | N                                |
|                                           | -13-<br>                         |
| Application-Host                          |                                  |
| Application-Port                          |                                  |
| Parameter                                 |                                  |
|                                           |                                  |
| Ziel Reiter von Aufgabenmail Links        | Smartform                        |
|                                           |                                  |
| LDAP                                      |                                  |
| Authentifizierung                         | T!M-Authentifizierung            |
| LDAP-Host                                 |                                  |
|                                           |                                  |
| LDAP-Port                                 | 389                              |
| Factory Initial                           | com.sun.jndi.ldap.LdapCtxFactory |
| Art der Authentifizierung                 | simple                           |
|                                           |                                  |
| DNS Prefix                                |                                  |
| DNS Suffix                                |                                  |
|                                           | DAP Verbindung testen            |
|                                           |                                  |
|                                           |                                  |
| Mailserver                                |                                  |
| Smtp Absendeadresse                       |                                  |
| Smtp Host                                 |                                  |
|                                           |                                  |
| Smtp Port                                 | 2525                             |
| Start TLS                                 |                                  |
| Abwesenheitsnachricht an                  |                                  |
| Abwesemensiaement an                      |                                  |
| Smtp erfordert Auth.                      |                                  |
| Smtp User                                 |                                  |
| Sector Deserviced                         |                                  |
| Smtp Password                             |                                  |
|                                           | Test Email senden                |
|                                           |                                  |
| Client                                    |                                  |
| Standardsprache                           | Deutsch                          |
|                                           |                                  |
| Support Emailadresse                      | support@tim-solutions.de         |
| Theme                                     |                                  |
| Portal-Überschrift                        |                                  |
|                                           |                                  |
| OEM Bezeichner                            |                                  |
| Hersteller                                |                                  |
| Delegation erlaubt für                    | Sachhearheiter                   |
|                                           |                                  |
| Notizen Ablage fixieren                   | Prozessinstanz                   |
| Gruppenaufgaben nicht in "Meine Aufgaben" |                                  |
| Liste                                     | 0                                |
|                                           |                                  |
| Andere                                    |                                  |
| RSS-Link                                  |                                  |
| Max. Dateigröße                           |                                  |
|                                           |                                  |
|                                           | Speichern                        |

Das Clientprofil kann im Administrator Client aufgerufen werden

#### General

| Feld | Beschreibung                                           |
|------|--------------------------------------------------------|
| Name | In dieses Feld ist der Name des Mandanten eingetragen. |

#### Licencing

| Feld                | Beschreibung                                                                                                    |
|---------------------|----------------------------------------------------------------------------------------------------|
| Lizenzschlüssel     | Hier kann ein Lizenzschlüssel eingetragen werden, der die Maximale<br>Benutzerzanzahl und Prozessanzahlen nach oben setzt. Wird im Normalfall<br>über Lizenzdateien in der T!M Engine erledigt und somit nicht benötigt und<br>meistens leer. |
| Max. Benutzeranzahl | In diesem Feld kann bestimmt werden, wie viele User maximal im<br>zugehörigen Mandanten erstellt werden dürfen.                                                                                                    |
| Max. Prozessanzahl  | Hier kann die maximale Anzahl der zu deployenden Prozesse eingetragen<br>werden.                                                                                                    |

#### Aufgabenbenachrichtungs Mails

Aus diesen Parametern setzt T!M - Task !n Motion die Taskmails zusammen, die an die Mitarbeiter verschickt werden. Auch der **\${baseLink}** setzt sich aus diesen Parametern zusammen.

| Feld                                    | Beschreibung                                                                                                    |
|-----------------------------------------|----------------------------------------------------------------------------------------------------|
| Benachrichtigung per Email<br>bevorzugt | Um die T!M-Taskmails für alle Benutzer zu aktivieren, muss diese<br>Checkbox aktiviert werden.                                                                                                    |
| Application-Host                        | Hier wird der Host-Name des Servers angegeben, auf welchem T!M installiert ist.                                                                                                    |
| Application-Port                        | Hier wird der Port des Servers eingetragen, auf welchem T!M installiert wurde.                                                                                                    |
| Parameter                               | Dieses Feld sollte nur von einem T!M Mitarbeiter bei Bedarf bearbeitet werden.                                                                                                    |
| Ziel Reiter von Aufgabenmail<br>Links   | Hier kann angegeben werden, welcher Reiter geöffnet sein soll,<br>wenn ein Benutzer auf den Link in einer Taskmail geklickt hat.<br>Diese Einstellung gilt für alle User, die neu angelegt werden. |

### LDAP

In diesem Bereich kann die LDAP Schnittstelle zu T!M -Task !n Motion eingerichtet werden. Weiter Informationen können auf dieser Seite entnommen werden.

| Feld                               | Beschreibung                                                                                                    |
|------------------------------------|----------------------------------------------------------------------------------------------------|
| Authentifizierung                  | Hier besteht die Möglichkeit, eine Authentifizierungs-Schnittstelle<br>anzugeben. Wenn dieses Feld leer ist, wird automatisch die T!M-Datenbank<br>verwendet. Um eine LDAP-Authentifizierung einzurichten muss der Wert<br>"Idap" eingetragen werden. |
| LDAP-Host                          | Falls eine LDAP-Schnittstelle verwendet wird, muss hier der Hostname (die IP-Adresse) des LDAP-Servers eingetragen werden.                                                                                                    |
| LDAP-Port                          | Wenn eine LDAP-Schnittstelle hergenommen werden soll, muss hier der Port des LDAP-Servers eingetragen werden (Standard ist :389)                                                                                                    |
| Factory Initial                    | Der hier einzugebende Wert wird zur Initialisierung der LDAP-Schnittstelle benötigt und muss den Wert (com.sun.jndi.ldap.LdapCtxFactory) haben.                                                                                                    |
| Art der<br>Authentifizierung       | In diesem Eingabefeld soll die Verschlüsselungsart der Daten bei der<br>Übertragung der LDAP-Schnittstelle eingetragen werden. Das Feld kann die<br>Werte "simple" oder "digest-md5" enthalten.                                                       |
| DNS Prefix                         | Hier kann ein DNS Prefix für das Netzwerk angegeben werden, falls dies im<br>Netzwerk verwendet wird. In den meisten Fällen kann dieser Wert leer<br>bleiben.                                                                                         |
| DNS Suffix                         | Falls ein DNS-Server im Netzwerk existiert, muss hier der DNS-Suffix<br>angegeben werden. Welcher Wert hier einzutragen ist, muss bei der IT des<br>Netzwerkes erfragt werden.                                                                        |
| LDAP Verbindung<br>testen (Button) | Mit einem Klick auf diesen Button kann die LDAP-Konnektivität auf<br>Richtigkeit überprüft werden. Weitere Informationen können auf dieser Seite<br>nachgelesen werden.                                                                               |

## Mailserver

| Feld                                  | Beschreibung                                                                                                    |
|---------------------------------------|----------------------------------------------------------------------------------------------------|
| Smtp Absenderadresse                  | In diesem Eingabefeld wird die Emailadresse eingetragen, welche als Absender bei T!M-Benachrichtigungsemails angezeigt wird.                                                                                   |
| SmtpHost                              | Hier muss die IP oder der Hostname des Mailservers, der<br>eingesetzt wird, angegeben werden.                                                                                                    |
| SmtpPort                              | Hier wird der Port eingetragen, dem der Mailserver folge leistet (Standardport :25).                                                                                                    |
| Start TLS                             | Aktiviert die TLS Verschlüsselung zum Mailserver falls diese<br>erwünscht oder erforderlich ist.                                                                                                    |
| Abwesenheitsnachricht an              | Zurückgelieferte Abwesenheitsnachrichten können an ein<br>bestimmtes Mailpostfach (welches hier eingegeben wurde)<br>weitergeleitet werden.                                                                    |
| Smtp erfordert Auth.                  | Aktiviert die Authentifizierung am Mailserver falls erforderlich.                                                                                                    |
| SmtpUser                              | Hier wird der User eingetragen, der das Recht zum Versenden von<br>Emails über den Mailserver hat.                                                                                                    |
| SmtpPassword                          | Gibt das Passwort des dazugehörigen Smtp Users an.                                                                                                    |
| Emailkonfiguration testen<br>(button) | Durch einen Klick auf diesen Button kann der Versand von T!M-<br>Benachrichtigungsemails simuliert werden um diesen auf<br>Funktionalität zu testen. Weitere Informationen erhalten Sie hier:<br>email_testing |

#### Client

| Feld                 | Beschreibung                                                                                                    |  |
|----------------------|----------------------------------------------------------------------------------------------------|--|
| Support Emailadresse | Ändert die Anzeige der Support-Emailadresse im Infobereich aller Clients.                                        |  |
| Theme                | In diesem Feld wird das zu verwendende Theme angegeben. Dies ist der Name des Custom-Ordners.                    |  |
| Portal-Überschrift   | Der hier eingegebene Text wird in jedem T!M-Client des zugehörigen<br>Mandanten sichtbar. (Siehe folgendes Bild) |  |

| task In motion | Portal-Überschrift | 🧟 admin 🕑 🎬 Deutsch | <ul> <li>Image: Image: Ima</li></ul> |
|----------------|--------------------|---------------------|----------------------------------------------------------------------------------------------------|
| Administration |                    |                     |                                                                                                    |
|                |                    |                     |                                                                                                    |

| Hersteller                                            | nicht benötigt                                                                                                    |  |
|-------------------------------------------------------|----------------------------------------------------------------------------------------------------|--|
| Delegation erlaubt für                                | <ul> <li>Hier kann bestimmt werden, für welche Context-Rolle Delegationen</li> <li>(Übergabe von Aufgaben an Dritte) erlaubt sind. Wird hier</li> <li>"Sachbearbeiter" hinterlegt, können Nutzer mit dem Recht "Membe</li> <li>Aufgaben an Mitarbeiter Ihrer Gruppe delegieren.</li> </ul>                                                                                                    |  |
| Notizen Ablage fixieren                               | Sollte hier z.B. Prozessinstanz als Wert ausgewählt werden, werden alle<br>Notizen an die Prozessinstanz angehängt und nicht mehr an Aufgaben.<br>Wird als Wert "Aufgabe" gewählt, aber eine Notiz an eine<br>Prozessinstanz angehängt, so wird die Notiz trotzdem an die Instanz<br>angehängt, da T!M - Task !n Motion nicht weiss an welche Aufgabe der<br>Instanz die Notiz angefügt werden soll. |  |
| Gruppenaufgaben nicht<br>in "Meine Aufgaben"<br>Liste | Aufgaben Tab zeigt entweder meine Aufgaben und Aufgaben meiner<br>Gruppe oder nur meine Aufgaben an.                                                                                                    |  |

### Andere

| Feld            | Beschreibung                                                                     |
|-----------------|----------------------------------------------------------------------------------|
| RSS-Link        |                                                                                  |
| Max. Dateigröße | Hier kann die max. Größe der im T!M-Client hochzuladenden Datei bestimmt werden. |

From: https://wiki.tim-solutions.de/ - TIM Wiki / <u>NEW TIM 6 Documentation</u>

Permanent link: https://wiki.tim-solutions.de/doku.php?id=software:tim:client\_profile&rev=1407749684

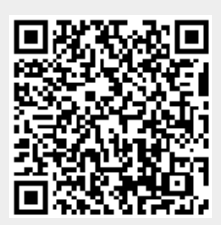

Last update: 2021/07/01 09:56